## Vista搭載の Windows Mail へのメールアカウント追加方法

Windows メールを起動します。

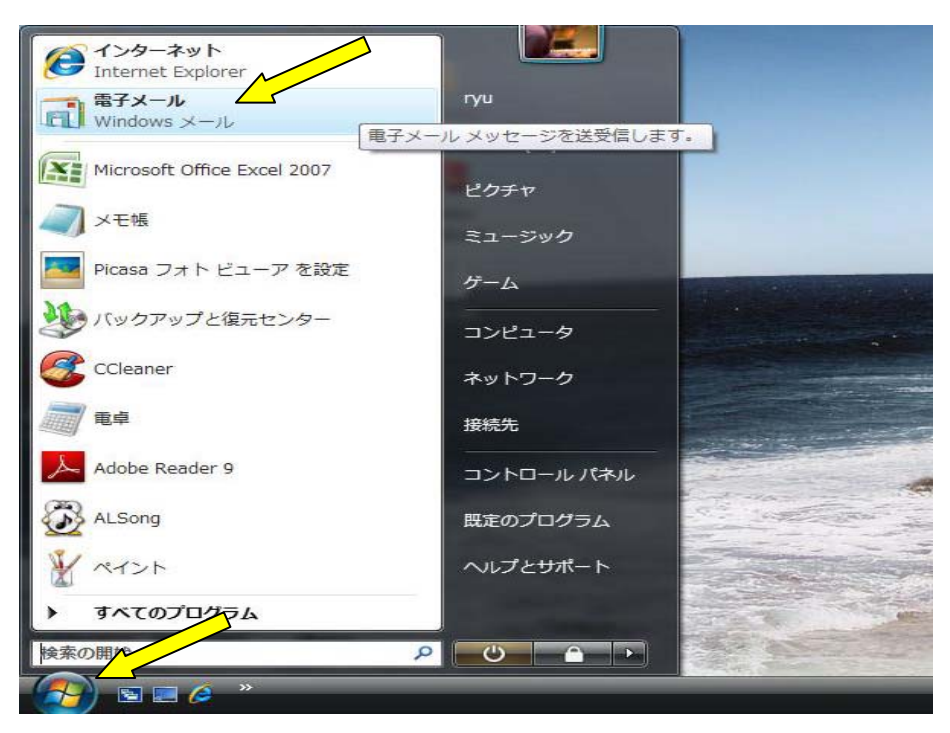

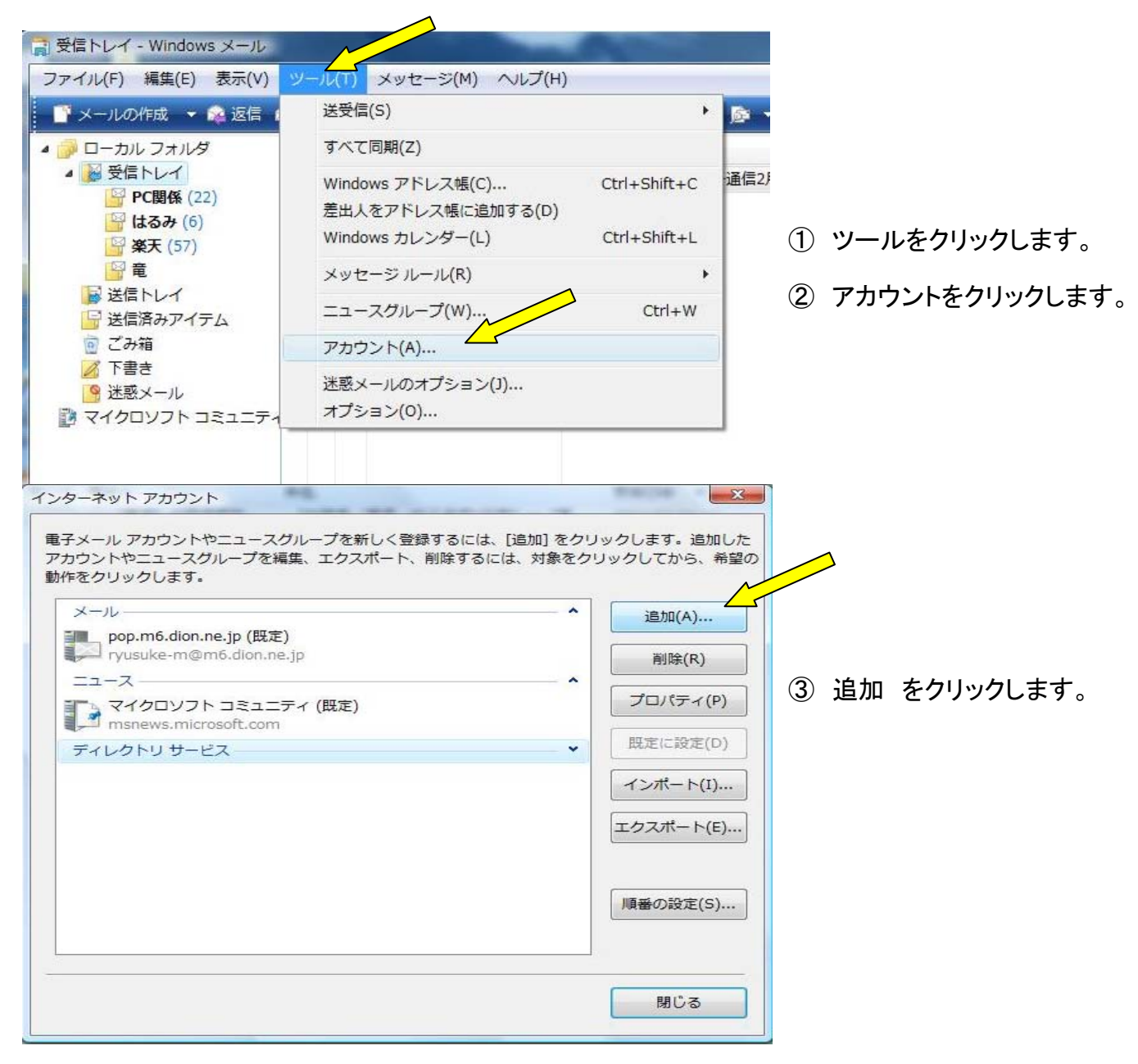

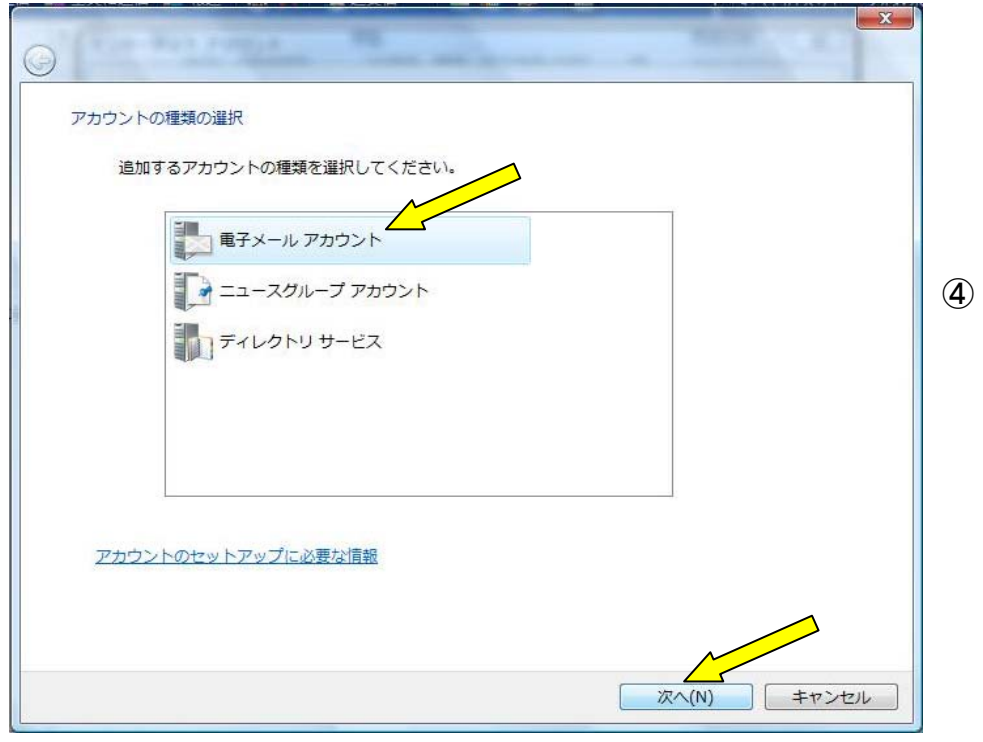

## ④ 電子メールアカウントをクリックし 「次へ」をクリックします。

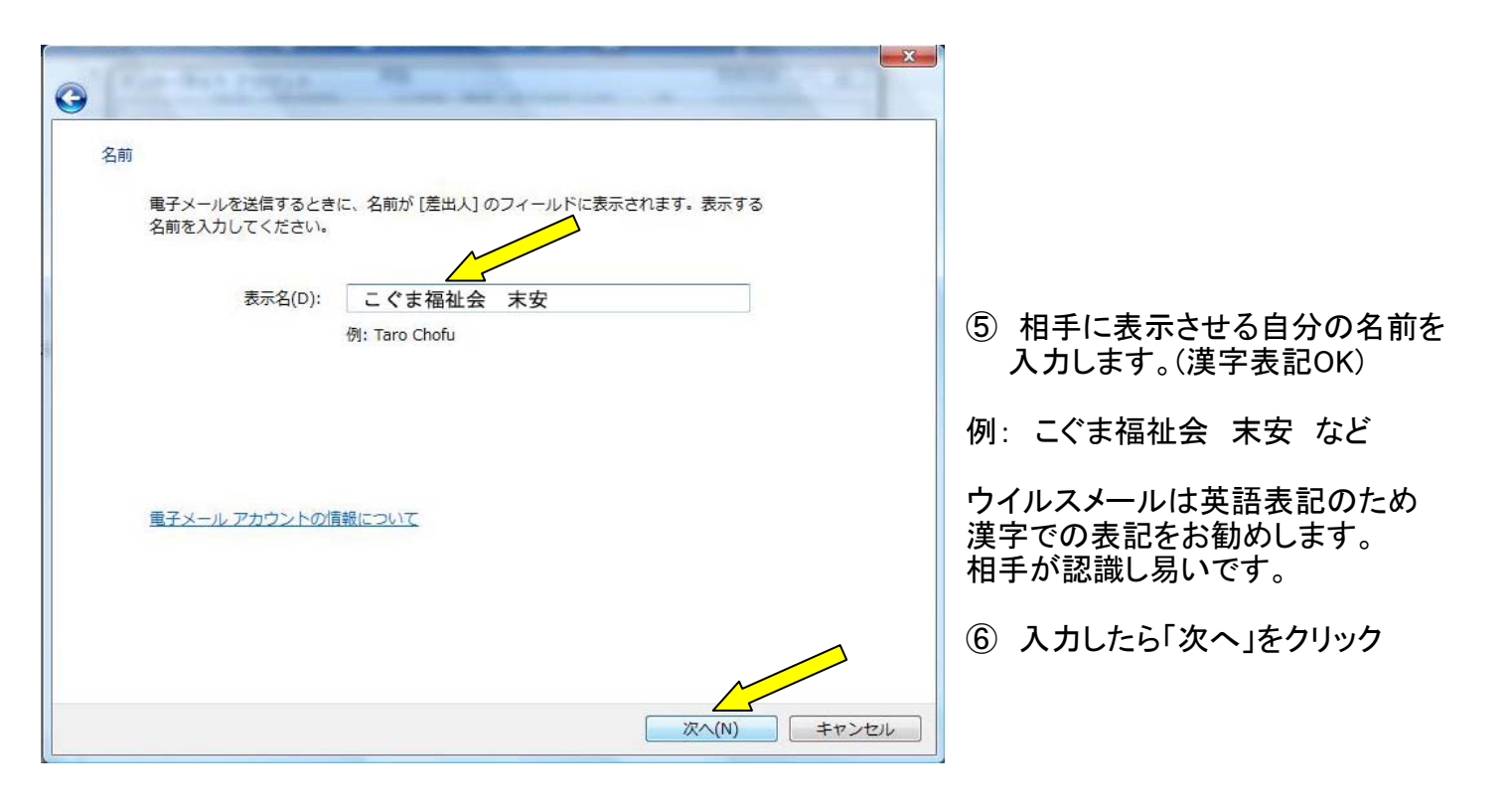

X

| <b>9</b>                                                                 |                                                                                                 |
|--------------------------------------------------------------------------|-------------------------------------------------------------------------------------------------|
| 電子メール サーバーのセットアップ                                                        |                                                                                                 |
| 受信メール サーバーの種類(S)                                                         |                                                                                                 |
| 受信メール (POP3 または IMAP) サーバー(I):                                           | <ul> <li>⑦ 受信メールサーバーには</li> <li>cdsj.sakura.ne.jp と入力</li> </ul>                                |
| 送信メール (SMTP) サーバー名(0):                                                   | <ul> <li>⑧ 送信メールサーバー名にも</li> <li>cdsj.sakura.ne.jp と入力</li> </ul>                               |
| レメ<br>☑ 送信サーバーは認証が必要(V)<br>電子メールサーバーの情報について                              | ⑨ 送信サーバーは認証が必要<br>の部分にチェックを入れ「次へ」                                                               |
| 次へ(N) キャンセル                                                              |                                                                                                 |
| G                                                                        |                                                                                                 |
| インターネット メール ログオン<br>インターネット サービス プロバイダから提供されたユーザー名およびパスワードを入力<br>してください。 | <ul><li>① ユーザー名は、ご自身の</li><li>メールアドレスを入力。</li></ul>                                             |
| ユーザー名(A):                                                                | 例: sueyasu@cdsjapan.jp                                                                          |
| パスワード(P):                                                                | <ol> <li>パスワードは、<br/>こちらから指定したパスワードを<br/>入力し「パスワードを保存する」に<br/>チェックを入れて<br/>「次へ」をクリック</li> </ol> |
| 次へ(N) キャンセル                                                              |                                                                                                 |

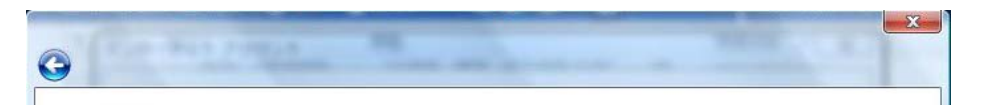

| 設定完了                                                                                                    |                               |                                                                                                    |                  |
|----------------------------------------------------------------------------------------------------|-------------------------------|----------------------------------------------------------------------------------------------------|------------------|
| セットアップを完了するのに必要な情報がすべて入力され                                                                                                    | れました。                         |                                                                                                    |                  |
| これらの設定を保存して電子メールをダウンロードするに                                                                                                    | ニは、 [完了] をクリックして              | ください。                                                                                                   |                  |
| ☑ 今は電子メールをダウンロードしない                                                                                                    |                               |                                                                                                    |                  |
|                                                                                                    |                               |                                                                                                    |                  |
|                                                                                                    |                               |                                                                                                    |                  |
|                                                                                                    |                               |                                                                                                    |                  |
|                                                                                                    |                               |                                                                                                    |                  |
|                                                                                                    |                               |                                                                                                    |                  |
|                                                                                                    |                               |                                                                                                    |                  |
|                                                                                                    |                               |                                                                                                    |                  |
|                                                                                                    |                               |                                                                                                    |                  |
|                                                                                                    | ~                             |                                                                                                    |                  |
|                                                                                                    | <br>完了(F)                     | キャンセル                                                                                                   |                  |
|                                                                                                    |                               |                                                                                                    |                  |
| ンターネット アカウント                                                                                                    |                               | X                                                                                                    | 1                |
|                                                                                                    |                               |                                                                                                    |                  |
| ラスノーリ フカウントやニューフグリープをギリノ 巡望す                                                                                                    |                               |                                                                                                    |                  |
| 電子メール アカウントやニュースグループを新しく登録す<br>Pカウントやニュースグループを編集、エクスポート、削II                                                                                                    | るには、[追加] をクリッ<br>除するには、対象をクリ・ | ックします。追加した<br>ックしてから、希望の                                                                                |                  |
| 電子メール アカウントやニュースグループを新しく登録す<br>マカウントやニュースグループを編集、エクスポート、削II<br>動作をクリックします。                                                                                           | るには、[追加] をクリッ<br>除するには、対象をクリ・ | ックします。追加した<br>ックしてから、希望の                                                                                |                  |
| 電子メール アカウントやニュースグループを新しく登録す<br>アカウントやニュースグループを編集、エクスポート、削り<br>動作をクリックします。<br>メール                                                                                     | るには、[追加] をクリッ<br>除するには、対象をクリ・ | ックします。追加した<br>ックしてから、希望の<br>追加(A)                                                                       |                  |
| 電子メール アカウントやニュースグループを新しく登録す<br>アカウントやニュースグループを編集、エクスポート、削り<br>動作をクリックします。<br>メール<br>000@00000                                                                        | るには、[追加] をクリッ<br>除するには、対象をクリ・ | ックします。追加した<br>ックしてから、希望の<br>追加(A)                                                                       |                  |
| ネティールアカウントやニュースグループを新しく登録す アカウントやニュースグループを編集、エクスポート、削 か作をクリックします。  メール  0000@00000  ニュース                                                                             | るには、[追加] をクリッ<br>除するには、対象をクリ・ | ックします。追加した<br>ックしてから、希望の<br>追加(A)<br>削除(R)                                                              |                  |
| ヨテメール アカウントやニュースグループを新しく登録す アカウントやニュースグループを編集、エクスポート、削 が作をクリックします。      メール     000@00000     ニュース     マイクロソフト コミュニティ (既定)                                           | るには、[追加] をクリッ<br>除するには、対象をクリ・ | ックします。追加した<br>ックしてから、希望の<br>追加(A)<br>削除(R)<br>プロパティ(P)                                                  | プロパティーをクリックしてくださ |
| <ul> <li>         ・・・・・・・・・・・・・・・・・・・・・・・・・・・・・</li></ul>                                                                                                    | るには、[追加] をクリッ<br>除するには、対象をクリ・ | ックします。追加した<br>ックしてから、希望の<br>追加(A)<br>削除(R)<br>プロパティ(P)<br>既定に設定(D)                                      | プロパティーをクリックしてくださ |
| <ul> <li>         ・・・・・・・・・・・・・・・・・・・・・・・・・・・・・</li></ul>                                                                                                    | るには、[追加] をクリッ<br>除するには、対象をクリ・ | ックします。追加した<br>ックしてから、希望の<br>追加(A)<br>削除(R)<br>プロパティ(P)<br>既定に設定(D)                                      | プロパティーをクリックしてくださ |
| <ul> <li>         ・・・・・・・・・・・・・・・・・・・・・・・・・・・・・</li></ul>                                                                                                    | るには、[追加] をクリッ<br>除するには、対象をクリ・ | ックします。追加した<br>ックしてから、希望の<br>追加(A)<br>削除(R)<br>プロパティ(P)<br>既定に設定(D)<br>インポート(I)                          | プロパティーをクリックしてくださ |
| 子メール アカウントやニュースグループを新しく登録す アカウントやニュースグループを編集、エクスポート、削 か作をクリックします。   メール   OOO@OOOOO   ニュース   マイクロソフト コミュニティ (既定)   msnews.microsoft.com   ディレクトリ サービス                | るには、[追加] をクリッ<br>除するには、対象をクリ・ | ックします。追加した<br>ックしてから、希望の<br>追加(A)<br>削除(R)<br>プロパティ(P)<br>既定に設定(D)<br>インポート(I)<br>エクスポート(E)             | プロパティーをクリックしてくださ |
| ヨテメール アカウントやニュースグループを新しく登録す アカウントやニュースグループを編集、エクスポート、削  MFをクリックします。  メール  OOO@OOOOO  ニュース  マイクロソフト コミュニティ (既定) msnews.microsoft.com ディレクトリ サービス                      | るには、[追加] をクリッ<br>除するには、対象をクリ・ | ックします。追加した<br>ックしてから、希望の<br>追加(A)<br>削除(R)<br>プロパティ(P)<br>既定に設定(D)<br>インポート(I)<br>エクスポート(E)             | プロパティーをクリックしてくださ |
| <ul> <li>         ・・・・・・・・・・・・・・・・・・・・・・・・・・・・・</li></ul>                                                                                                    | るには、[追加] をクリッ<br>除するには、対象をクリ・ | ックします。追加した<br>ックしてから、希望の<br>追加(A)<br>削除(R)<br>プロパティ(P)<br>既定に設定(D)<br>インポート(I)<br>エクスポート(E)             | プロパティーをクリックしてくださ |
| ■子メール アカウントやニュースグループを新しく登録す<br>アカウントやニュースグループを編集、エクスポート、削り<br>動作をクリックします。<br>メール<br>000@00000<br>ニュース<br>マイクロソフト コミュニティ (既定)<br>msnews.microsoft.com<br>ディレクトリ サービス  | るには、[追加] をクリッ<br>除するには、対象をクリ・ | クレます。追加した<br>ックしてから、希望の<br>追加(A)<br>削除(R)<br>プロパティ(P)<br>既定に設定(D)<br>インポート(I)<br>エクスポート(E)  順番の設定(S)    | プロパティーをクリックしてくださ |
| ■子メール アカウントやニュースグループを新しく登録す<br>Pカウントやニュースグループを編集、エクスポート、削り<br>動作をクリックします。<br>メール<br>○○○○@○○○○○<br>ニュース<br>マイクロソフト コミュニティ (既定)<br>msnews.microsoft.com<br>ディレクトリ サービス | るには、[追加] をクリッ<br>除するには、対象をクリ・ | ックします。追加した<br>ックしてから、希望の<br>追加(A)<br>削除(R)<br>プロパティ(P)<br>既定に設定(D)<br>インポート(I)<br>エクスポート(E)             | プロパティーをクリックしてくださ |
| ■子メール アカウントやニュースグループを新しく登録す<br>アカウントやニュースグループを編集、エクスポート、削り<br>動作をクリックします。<br>メール<br>・<br>・<br>・<br>・<br>・<br>・<br>・<br>・<br>・<br>・<br>・<br>・<br>・                    | るには、[追加] をクリッ<br>除するには、対象をクリ・ | クレます。追加した<br>ックしてから、希望の<br>追加(A)<br>削除(R)<br>プロパティ(P)<br>既定に設定(D)<br>インポート(I)<br>エクスポート(E)              | プロパティーをクリックしてくださ |
| 電子メール アカウントやニュースグループを新しく登録す<br>アカウントやニュースグループを編集、エクスボート、削り<br>動作をクリックします。<br>メール<br>・<br>・<br>・<br>・<br>・<br>・<br>・<br>・<br>・<br>・<br>・<br>・<br>・                    | るには、[追加] をクリッ<br>除するには、対象をクリ・ | ックします。追加した<br>ックしてから、希望の<br>追加(A)<br>削除(R)<br>プロパティ(P)<br>既定に設定(D)<br>インポート(I)<br>エクスポート(E)<br>順番の設定(S) | プロパティーをクリックしてくださ |

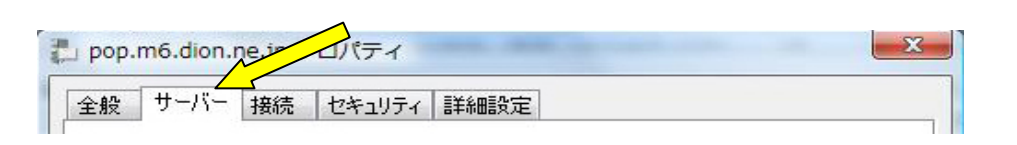

| <u></u>                         |  |  |  |  |
|---------------------------------|--|--|--|--|
| サーバー情報                          |  |  |  |  |
| 受信メール サーバーの種類(M): POP3          |  |  |  |  |
| 受信メール (POP3)(I):                |  |  |  |  |
| 送信メール (SMTP)(U):                |  |  |  |  |
| 受信メール サーバー                      |  |  |  |  |
| ユーザー名(A):                       |  |  |  |  |
| パスワード(P): ●●●●●●                |  |  |  |  |
|                                 |  |  |  |  |
| □ セキュリティで保護されたパスワード認証でログオンする(S) |  |  |  |  |
| 送信メール サーバー                      |  |  |  |  |
| ☑ このサーバーは認証が必要(∨) 設定(E)         |  |  |  |  |
|                                 |  |  |  |  |
| │ `」」にナエックを入れる                  |  |  |  |  |
|                                 |  |  |  |  |
| OK                              |  |  |  |  |

「サーバー」タグを開きます。

「このサーバーは認証が必要」に チェックを入れたら「詳細設定」タグ を開いてください。

| 🐉 pop.m6.dion.ne.jp プロパティ            | 3                             |
|--------------------------------------|-------------------------------|
| 全般 サーバー 接続 セキュリティ 詳細設定               |                               |
| サーバーのポート番号                           |                               |
| 送信メール (SMTP)(O): 587 既定値を使用(U)       |                               |
| ☑ このサーバーはセキュリティで保護された接続 (SSL) が必要(Q) |                               |
| 受信メール (POP3)(I): 110                 |                               |
| 📄 このサーバーはセキュリティで保護された接続 (SSL) が必要(C) | 「詳細設定」タグを開いたら<br>「送信メール」のポートを |
| サーバーのタイムアウト                          | 587に変更してください。                 |
| 短い                                   |                               |
| 送信                                   | 「UK」をクリックして終了です。              |
| □ 次のサイズよりメッセージが大きい場合は分割する(B) 60 KB   |                               |
| 配信                                   |                               |
| サーバーにメッセージのコピーを置く(L)                 |                               |
| □サーバーから削除する(R) 5 日後                  |                               |
| □[ごみ箱]を空にしたら、サーバーから削除(M)             |                               |
|                                      |                               |
| OK キャンセル 適用(A)                       |                               |